## คู่มือระบบสมัครงาน (สำหรับผู้ดูแลระบบ)

คู่มือระบบรับสมัครงาน สำหรับผู้ดูแลระบบ แบ่งออกเป็น 3 ส่วน ดังนี้

- 1. สร้างประกาศรับสมัครบุคลากร
- 2. การจัดการประกาศ/แก้ไข/เพิ่มเอกสาร
- 3. ตรวจสอบรายชื่อผู้สมัคร

#### 1. สร้างประกาศรับสมัครบุคลากร

1.1 เข้าสู่ระบบด้วยชื่อผู้ใช้งาน RMUTP Passport

| สำหรับผู้สมัคร                     | 🛛 ເຫ້າສູ່ຈະນນ |
|------------------------------------|---------------|
|                                    |               |
| เข้าสู่ระบบ                        |               |
| ชื่อผู้ดูแลระบบ (RMUTP Passport) * |               |
| nalumon.t                          |               |
| รหัสผ่าน *                         |               |
|                                    |               |
| +วิ เข้าสู่ระบบ                    |               |

#### 1.2 เลือกปุ่ม "สร้างประกาศ"

| ประกาศรับสมัค             | <b>ร</b> สร้างประกาศ รายชื่อผู้สมัคร        |        | ❷ nalumon.t ◄             |
|---------------------------|---------------------------------------------|--------|---------------------------|
| ประกาศรัว<br>+ สร้างประกา | บสมัครบุคลากร                               |        |                           |
|                           | ประกาศ ÷                                    | รอบ ≑  | วันที                     |
|                           |                                             |        |                           |
| Q                         | 234234                                      | 2/2561 | 17 Sep 2018 - 25 Sep 2018 |
| Q                         | พนักงานมหาวิทยาลัย                          | 5/2561 | 7 Sep 2018 - 9 Oct 2018   |
| ٩                         | รับสมัครอาจารย์ประจำ คณะครุศาสตร์อุตสาหกรรม | 2/2561 | 16 Aug 2018 - 30 Sep 2018 |
| ٩                         | รับสมัครพนักงานมหาวิทยาลัย                  | 1/2561 | 15 Aug 2018 - 31 Oct 2018 |

# 1.3 กรอกข้อมูล "ประกาศรับสมัคร" สามารถอัพโหลดไฟล์เอกสารได้ที่นี่

| ชื่อเรื่อง (TH) *                                                                                                    |                                    |                     |                                                  |                                                                                                    |         |           |
|----------------------------------------------------------------------------------------------------|------------------------------------|---------------------|--------------------------------------------------|----------------------------------------------------------------------------------------------------|---------|-----------|
| รับสมัครพนักงานมหาวิทยาลัย 2                                                                                                    | /2561                              |                     |                                                  |                                                                                                    |         |           |
| ชื่อเรื่อง (EN)                                                                                                    |                                    |                     |                                                  |                                                                                                    |         |           |
| Recruit for selected to univers                                                                                                    | sity staff                         |                     |                                                  |                                                                                                    |         |           |
| รอบ *                                                                                                    | ปี *                               |                     | รับสมัด                                          | ครวันที่ *                                                                                                    | ถึงวันเ | ń *       |
| 2                                                                                                    | 2561 (2018)                        | •                   | <b>m</b>                                         | 12/11/2018                                                                                                    | <b></b> | 20/11/201 |
| รายละเอียด (TH)                                                                                                    |                                    |                     |                                                  |                                                                                                    |         |           |
| ₿% ▤▤▣▣                                                                                                    |                                    |                     |                                                  |                                                                                                    |         |           |
| ส่วนักวิทยุปรีการและเพกโปโลยี                                                                                                    |                                    |                     |                                                  |                                                                                                    |         |           |
| EN TRAFT S PT/TTT S/TTT SELENCE PTPT E LA LEN/T                                                                                                    | เสารสนเทศ ราเสมครนกวรกาการร        | ก่างศิลป์ และเจ้าหา | น้ำที่บริห                                       | ารงานทั่วไป                                                                                                    |         |           |
| a fully to ball the according to the                                                                                                    | เสารสนเทค รบสมครนกรชาการข          | ช่างศิลป์ และเจ้าหา | น้าที่บริห                                       | กรงานทั่วไป                                                                                                    |         |           |
| รายละเอียด (EN)                                                                                                    | เลารสนเทค รบสมครนกวชาการข          | ข่างศิลป์ และเจ้าหา | น้า <mark>ที่บริ</mark> ห                        | กรงานทั่วไป                                                                                                    |         |           |
| รายละเอียด (EN)<br>B 🗞 🖹 🗮 🖾 🖾                                                                                                    | เลารลนเทค รบสมครนกวชาการร          | ข่างศิลป์ และเจ้าหา | น้าที่บริง                                       | ารงานทั่วไป                                                                                                    |         |           |
| รายละเอียด (EN)<br>B 🗞 🖹 🗮 🏛 🖻                                                                                                    | สารสนเทค รบสมครนกวขาการร           | ข่างศิลป์ และเจ้าหา | น้าที่บริห                                       | ารงานทั่วไป                                                                                                    |         |           |
| รายละเอียด (EN)<br>B 🗣 🖹 🗮 🖾 🖻<br>Insert text here                                                                                                    | เสารสนเทค รบสมครนกวขาการร          | ข่างศิลป์ และเจ้าหา | น้าที่บริง<br>ประกา                              | กรงานทั่วไป<br>ศแบบ (EN)                                                                                                    |         |           |
| สามาร์กอบริการและเกิด เขาเสอ<br>B � I≣ I I III III<br>Insert text here<br>ประกาศแนบ (TH)<br>IIII (10MB)                                                                                                    | สารสนเทค รบสมครนกวขาการร<br>Browse | ข่างศิลป์ และเจ้าหา | น้าที่บริง<br>ประกา<br>ชิร รู                    | ารงานทั่วไป<br>ศแนบ (EN)<br>ปภาพ, PDF (10MB)                                                                                                    | Brows   | e         |
| สามารทอบรรการแสสาทสาย และอ<br>ธายละเอียด (EN)<br>B � I≣ I I III IIII<br>Insert text here<br>ประกาศแนบ (TH)<br>IIIIIIIIIIIIIIIIIIIIIIIIIIIIIIIIIIII                                                                          | สารสนเทค รบสมครนกวขาการร<br>Browse | ข่างศิลป์ และเจ้าหา | ประกา<br>๒ รู<br>รายชื่อ                         | ศแนบ (EN)<br>ปภาพ, PDF (10MB)<br>เผู้มีสิทธิสอบ (EN)                                                                                                    | Brows   | e         |
| รายละเอียด (EN)<br>B � I≣ I I III IIII<br>Insert text here<br>ประกาศแนบ (TH)<br>IIIIIIIIIIIIIIIIIIIIIIIIIIIIIIIIIIII                                                                                                    | Browse<br>Browse                   | ข่างศิลป์ และเจ้าหา | ประกา<br>๒ รู<br>รายชื่อ                         | ารงานทั่วไป<br>ศแนบ (EN)<br>ปภาพ, PDF (10MB)<br>เผู้มีสิทธิสอบ (EN)<br>ปภาพ, PDF (10MB)                                                                 | Brows   | .e        |
| สามารายอรรการและเกิด เขาสมอ<br>รายละเอียด (EN)<br>B � I≣ I I I IIII<br>Insert text here<br>ประกาศแนบ (TH)<br>IIIIIIIIIIIIIIIIIIIIIIIIIIIIIIIIIIII                                                                           | Browse                             | ข่างศิลป์ และเจ้าหา | ประกา<br>๒ ร<br>รายชื่อ<br>รายชื่อ               | ศแนบ (EN)<br>ฝภาพ, PDF (10MB)<br>ເຜູ້มีสิทธิสอบ (EN)<br>ปภาพ, PDF (10MB)<br>ເຜູ້ນີ້ສືກຣີสอบสัมภาษณ์ (EN)                                                | Brows   | e         |
| สายกรรมอบรารและเกิด เขาสอบ<br>B � I = = = = =<br>Insert text here<br>Isะกาศแนบ (TH)<br>■ รูปภาพ, PDF (10MB)<br>ายชื่อผู้มีสิทธิสอบ (TH)<br>■ รูปภาพ, PDF (10MB)<br>ายชื่อผู้มีสิทธิสอบสัมภาษณ์ (TH)<br>■ รูปภาพ, PDF (10MB) | Browse<br>Browse<br>Browse         | ข่างศิลป์ และเจ้าหา | ประกา<br>๒ ร<br>รายชื่อ<br>รายชื่อ<br>รายชื่อ    | ศแนบ (EN)<br>ฝภาพ, PDF (10MB)<br>เผู้มีสิทธิสอบ (EN)<br>ปภาพ, PDF (10MB)<br>เผู้มีสิทธิสอบสัมภาษณ์ (EN;<br>ปภาพ, PDF (10MB)                             | Brows   | e<br>e    |
| สามารถออรการแสนสมหาน สมอ<br>รายละเอียด (EN)<br>B � I I I I I I I I I I I I I I I I I I                                                                                                    | Browse<br>Browse<br>Browse         | ข่างศิลป์ และเจ้าหา | ประกา<br>D ร ชี<br>รายชื่อ<br>Sายชื่อ<br>รายชื่อ | ศแนบ (EN)<br>ฝภาพ, PDF (10MB)<br>เผู้มีสิทธิสอบ (EN)<br>ปภาพ, PDF (10MB)<br>เผู้มีสิทธิสอบสัมภาษณ์ (EN)<br>ปภาพ, PDF (10MB)<br>เผู้ผ่านการคัดเลือก (EN) | Brows   | ie<br>ie  |

# 1.4 กรอก ตำแหน่งที่เปิดรับ โดยคลิกปุ่ม "เพิ่มข้อมูล"

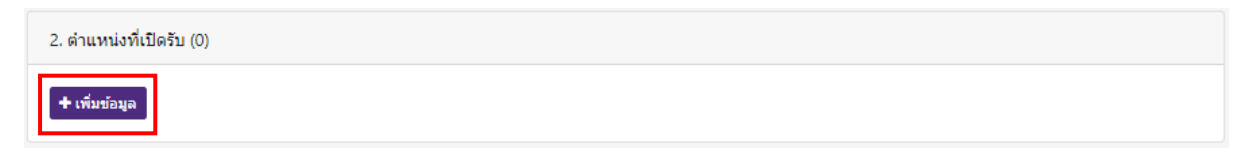

# 1.5 เลือกเลขที่ตำแหน่งจากระบบ HRM มีขั้นตอนดังนี้

• เลือกหน่วยงาน

| รายละเอียด (EN)                                                                                                    |                                                                                                    |                                                                                                    |   |  |
|----------------------------------------------------------------------------------------------------|----------------------------------------------------------------------------------------------------|----------------------------------------------------------------------------------------------------|---|--|
| B � ≔ ≔                                                                                                    | โปรดเลือกเลขที่ตำแหน่งจากระบบ HRM                                                                                                    |                                                                                                    | × |  |
| <ul> <li>B </li> <li>Insert text here</li> <li>ประกาศแนบ (TH)</li> <li>รูปภาพ, PDF (1)</li> <li>รายชื่อผู้มีสิทธิสอบ (1)</li> <li>รายชื่อผู้มีสิทธิสอบ (2)</li> <li>รูปภาพ, PDF (1)</li> <li>รายชื่อผู้มีสิทธิสอบสัม</li> <li>รูปภาพ, PDF (1)</li> <li>รายชื่อผู้ผ่านการคัดเสี</li> <li>รูปภาพ, PDF (1)</li> </ul> | โปรดเลือกเลขที่ดำแหน่งจากระบบ HRM<br>คณะเทคโนโลยีสื่อสารมวลชน<br>คณะศิลปศาสตร์<br>คณะวิศวกรรมศาสตร์<br>คณะบริหารธุรกิจ<br>คณะเทคโนโลยีคหกรรมศาสตร์<br>คณะครุศาสตร์อุดสาหกรรม<br>คณะสถาปัดยกรรมศาสตร์และการออกแบบ<br>คณะวิทยาศาสตร์และเทคโนโลยี<br>คณะอุดสาหกรรมสิ่งทอและออกแบบแฟชั่น<br>คณะเทคโนโลยีสื่อสารมวลชน<br>สถาบันวิจัยและพัฒนา<br>สำนักวิทยบริการและเทคโนโลยีสารสนเทศ<br>สำนักส่งเสริมวิชาการและงานทะเบียน<br>กองกลาง<br>กองบริหารงานบุคคล<br>กองพัฒนานักศึกษา | <ul> <li>ตำแหน่ง ÷</li> <li>ละบัญชี งานบริหารทั่วไป</li> <li>ม งานวิชาการ วิจัยและบริการวิชาการ</li> <li>ม งานวิชาการ วิจัยและบริการวิชาการ</li> <li>งานทั่วไป งานบริหารทั่วไป</li> </ul> | × |  |
| 2. ดำแหน่งที่เปิดรับ (                                                                                                    | กองนโยบายและแผน<br>กองสื่อสารองค์กร<br>กองวิเทศสัมพันธ์<br>กองจิตปวัฒบธรรม                                                                                                    | งานทั่วไป งานบริหารทั่วไป                                                                                                    |   |  |
| + เพิ่มข้อมูล                                                                                                    |                                                                                                    |                                                                                                    |   |  |
|                                                                                                    |                                                                                                    | 💾 บันทึก                                                                                                    |   |  |

| รายชื่อผู้มีสิทธิสอบ (<br>🕿 รูปภาพ, PDF (1  | โปรดเลือกเลขที่ตำ   | แหน่งจากระ   | עיש HRM                                                                                       | × |
|---------------------------------------------|---------------------|--------------|-----------------------------------------------------------------------------------------------|---|
| รายชื่อผู้มีสิทธิสอบสั:<br>🏝 รูปภาพ, PDF (1 | สำนักวิทยบริการและเ | ทคโนโลยีสารส | นเทศ <b>▼</b>                                                                                 |   |
| รายชื่อผู้ผ่านการคัดเล่                     | เลขที่ตำแหน่ง ≑     | ปี ≎         | ตำแหน่ง ÷                                                                                     |   |
| 陸 รูปภาพ, PDF (1                            |                     |              |                                                                                               |   |
| 2. ดำแหน่งที่เปิดรับ (                      | 62/12/16            | 2562         | นักเอกสารสนเทศ กลุ่มพัฒนานวัดกรรมและเทคโนโลยีการศึกษา งานบริการ<br>ทรัพยากรสื่ออิเล็กทรอนิกส์ |   |
| 1. เส                                       | 62/12/20            | 2562         | นักวิชาการโสดทัศนศึกษา กลุ่มพัฒนานวัดกรรมและเทคโนโลยีการศึกษา<br>งานผลิดสื่อโสดทัศน์          |   |
| ดำแหน                                       | 62/12/21            | 2562         | นักวิชาการโสดทัศนศึกษา กลุ่มพัฒนานวัตกรรมและเทคโนโลยีการศึกษา<br>งานผลิดสื่อโสดทัศน์          |   |
| เจ้าห                                       | 62/12/22            | 2562         | นักวิชาการโสดทัศนศึกษา กลุ่มพัฒนานวัดกรรมและเทคโนโลยีการศึกษา<br>งานผลิดสื่อโสดทัศน์          |   |
| В                                           | 62/12/23            | 2562         | นักวิชาการโสดทัศนศึกษา กลุ่มพัฒนานวัดกรรมและเทคโนโลยีการศึกษา<br>งานผลิตสื่อโสดทัศน์          |   |
| Inse                                        | « 1 2 3 4           | 5 6 7        | ' 46 »                                                                                        |   |
| + เพิ่มข้อมูล                               |                     |              |                                                                                               |   |
|                                             |                     |              | 🖺 บันทึก                                                                                      |   |

• คลิกเลือก "เลขที่ตำแหน่ง" ที่ต้องการเปิดรับสมัคร

สามารถกรอกรายละเอียดการรับสมัครได้ที่ "ตำแหน่งที่เปิดรับ"

| ด่าแหน่งที่เปิดรับ (1)                                                                                          |                                                                |
|----------------------------------------------------------------------------------------------------|----------------------------------------------------------------|
| 1. เลขที่ตำแหน่ง 62/12/16 ปี 2562 <b>(สุกร้างฮ์วตรรร)</b> สำนักวิท<br>ศึกษา งานบริการทรัพยากรสื่ออิเล็กทรอนิกส์ | ทยบริการและเทคโนโลยีสารสนเทศ กลุ่มพัฒนานวัดกรรมและเทคโนโลยีการ |
| ด่านหน่ง (TH) *                                                                                                 | ดำแหน่ง (EN)                                                   |
| นักเอกสารสนเทศ                                                                                                  |                                                                |
| รายละเอียด (TH)                                                                                                 | รายละเอียด (EN)                                                |
| B % \≣ ः≣ ः≣ ः≣                                                                                                 | B � ≔ ≡ ≡                                                      |
| Insert text here                                                                                                | Insert text here                                               |
|                                                                                                    |                                                                |
| + เพิ่มข้อมูล                                                                                                   |                                                                |
| <b>8</b> บัน                                                                                                    | พึก                                                            |

หากต้องการประกาศรับสมัครตำแหน่งอื่นเพิ่มเติมสามารถคลิกเลือก "เพิ่มข้อมูล"

| <ol> <li>2. ดำแหน่งที่เปิดรับ (1)</li> <li>1. เลขที่ดำแหน่ง 62/12/16 ปี 2562 จุกร้างข้าดราว สำนักวิทย<br/>ศึกษา งานบริการทรัพยากรสื่ออิเล็กทรอนิกส์</li> </ol> | บริการและเทคโนโลยีสารสนเทศ กลุ่มพัฒนานวัดกรรมและเทคโนโลยีการ |  |  |
|----------------------------------------------------------------------------------------------------|--------------------------------------------------------------|--|--|
| ดำแหน่ง (TH) *<br>นักเอกสารสนเทศ                                                                                                    | ดำแหน่ง (EN)                                                 |  |  |
| รายละเอียด (TH)                                                                                                    | รายละเอียด (EN)                                              |  |  |
|                                                                                                    |                                                              |  |  |
| insent text here                                                                                                    | inseri text here                                             |  |  |
| + เพิ่มข้อมูล                                                                                                    |                                                              |  |  |
| 日 บันทึ                                                                                                    | ก                                                            |  |  |

#### ภาพตัวอย่างประกาศรับสมัคร

| ประกาศรับสมัคร สร้า           | างประกาศ      | รายชื่อผู้สมัคร                                          |                                                                       | 😔 nalumon.t 👻                             |
|-------------------------------|---------------|----------------------------------------------------------|-----------------------------------------------------------------------|-------------------------------------------|
| รับสมัครอาจา<br>< 🕜 แก้ไขประก | ารย์ประ<br>าศ | ้จำ คณะครุศาสตร์อุตส                                     | าหกรรม                                                                |                                           |
| ชื่อเรื่อง                    |               | รับสมัครอาจารย์ประจำ คณ<br>English test                  | ะครุศาสตร์อุตสาหกรรม 2/2561                                           |                                           |
| ระหว่างวันที่                 |               | 16 Aug 2018 - 30 Sep 20                                  | 18                                                                    |                                           |
| รายละเอียด                    |               |                                                          |                                                                       |                                           |
| เอกสารแนบ                     |               | ช ประกาศ (TH) 🛛 🗞 ประกา<br>🔍 รายชื่อผู้ผ่านการคัดเลือก ( | ศ (EN) 🛯 🗞 รายชื่อผู้มีสิทธิ์สอบ (TH) 🛛 🗞 รายชื่อผู้มีสิทธิ์สอ<br>EN) | บ (EN) 🛛 � รายชื่อผู้ผ่านการศัดเลือก (TH) |
| สร้างเมื่อ                    |               | 16 Aug 2018 โดย pamok                                    | .r (สำนักวิทยบริการและเทคโนโลยีสารสนเทศ)                              |                                           |
| ตำแหน่งที่เปิดรั              | ับ            |                                                          |                                                                       |                                           |
| เลขที่ตำแหน่ง                 | ปี            | ตำแหน่ง                                                  | หน่วยงาน                                                              | ผู้สมัคร                                  |
| 54/02/16                      | 2554          | อาจารย์                                                  | คณะครุศาสตร์อุตสาหกรรม                                                | 6                                         |
| 20715                         | 2555          | นักวิชาการช่างศิลป์                                      | สำนักวิทยบริการและเทคโนโลยีสารสนเทศ                                   | 2                                         |

#### 2. การจัดการประกาศ

| 2.1 | เลือก | Q | ଜ |
|-----|-------|---|---|
| 2.1 | เลือก | Q | Ģ |

🗧 ตรงประกาศที่ต้องการตรวจสอบ

| ประกาศรับสมัคร             | สร้างประกาศ รายชื่อผู้สมัคร                 |        | \varTheta nalumon.t 👻     |
|----------------------------|---------------------------------------------|--------|---------------------------|
| ประกาศรับ<br>+ สร้างประกาศ | เสมัครบุคลากร                               |        |                           |
|                            | ประกาศ ÷                                    | รอบ ≑  | วันที่                    |
|                            |                                             |        |                           |
| ٩                          | รับสมัครพนักงานมหาวิทยาลัย 3/2561           | 3/2561 | 5 Nov 2018 - 20 Nov 2018  |
| ٩                          | รับสมัครพนักงานมหาวิทยาลัย 2/2561           | 2/2561 | 5 Nov 2018 - 20 Nov 2018  |
| ۹                          | 234234                                      | 2/2561 | 17 Sep 2018 - 25 Sep 2018 |
| ٩                          | พนักงานมหาวิทยาลัย                          | 5/2561 | 7 Sep 2018 - 9 Oct 2018   |
| ٩                          | รับสมัครอาจารย์ประจำ คณะครุศาสตร์อุตสาหกรรม | 2/2561 | 16 Aug 2018 - 30 Sep 2018 |

2.2 เลือกเลขทีตำแหน่งที่ต้องการตรวจสอบ

| รับสมัครอาจารย์ประจำ คณะครุศาสตร์อุตสาหกรรม |      |                                                               |                                                                                   |                          |  |  |
|---------------------------------------------|------|---------------------------------------------------------------|-----------------------------------------------------------------------------------|--------------------------|--|--|
| 🗲 🕼 แก้ไขประกาศ                             |      |                                                               |                                                                                   |                          |  |  |
| ชื่อเรื่อง                                  |      | รับสมัครอาจารย์ประจำ คณะ<br>English test                      | ครุศาสตร์อุดสาหกรรม 2/2561                                                        |                          |  |  |
| ระหว่างวันที่                               |      | 16 Aug 2018 - 30 Sep 201                                      | 8                                                                                 |                          |  |  |
| รายละเอียด                                  |      |                                                               |                                                                                   |                          |  |  |
| เอกสารแนบ                                   |      | 🔦 ประกาศ (TH) 🔵 จิ ประกาศ<br>จิ รายชื่อผู้ผ่านการคัดเลือก (El | (EN) 🔍 จะายชื่อผู้มีสิทธิ์สอบ (TH) 🔍 จะายชื่อผู้มีสิทธิ์สอบ (EN) 🔍 จะายชื่อ<br>N) | เผู้ผ่านการคัดเลือก (TH) |  |  |
| สร้างเมื่อ                                  |      | 16 Aug 2018 โดย pamok.เ                                       | r (สำนักวิทยบริการและเทคโนโลยีสารสนเทศ)                                           |                          |  |  |
| ดำแหน่งที่เปิดรับ                           |      |                                                               |                                                                                   |                          |  |  |
| เลขที่ตำแหน่ง                               | ปี   | ตำแหน่ง                                                       | หน่วยงาน                                                                          | ผู้สมัคร                 |  |  |
| 54/02/16                                    | 2554 | อาจารย์                                                       | คณะครุศาสตร์อุตสาหกรรม                                                            | 6                        |  |  |
| 20715                                       | 2555 | นักวิชาการข่างศิลป์                                           | สำนักวิทยบริการและเทคโนโลยีสารสนเทศ                                               | 2                        |  |  |

2.3 เมื่อกองคลังตรวจสอบการชำระเงินของผู้สมัครแล้ว สถานะ "การชำระเงิน" จะเปลี่ยน ให้แก้ไข คุณสมบัติผู้สมัครสอบโดยคลิกเลือกที่ "คุณสมบัติ" เพื่อเปลี่ยนสถานะการสมัคร

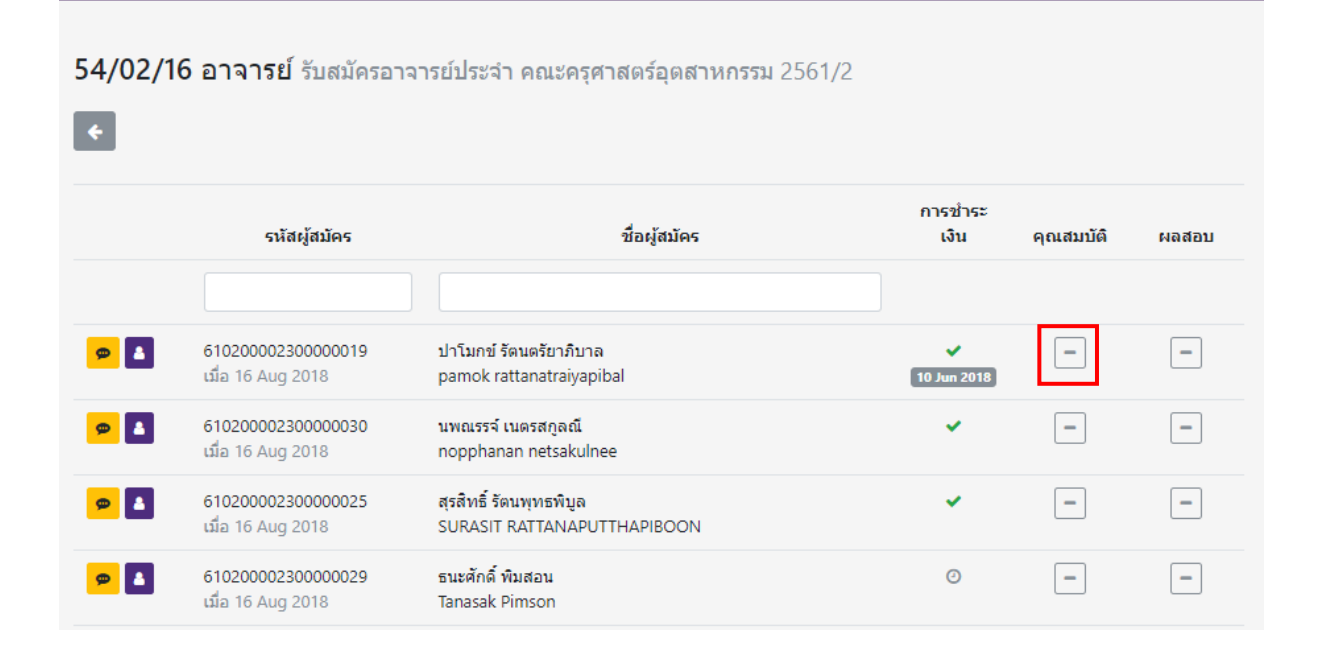

#### ภาพตัวอย่างการเปลี่ยนคุณสมบัติ

#### 54/02/16 อาจารย์ รับสมัครอาจารย์ประจำ คณะครุศาสตร์อุตสาหกรรม 2561/2 การชำระ ชื่อผู้สมัคร รหัสผู้สมัคร เงิน คุณสมบัติ ผลสอบ 610200002300000019 **p** 🔠 ปาโมกข์ รัตนตรัยาภิบาล Image: A set of the set of the -เมื่อ 16 Aug 2018 pamok rattanatraiyapibal 10 Jun 2018 610200002300000030 นพณรรจ์ เนตรสกูลณี Image: A start of the start of the start of \_ **p** 3 เมื่อ 16 Aug 2018 nopphanan netsakulnee สุรสิทธิ์ รัตนพุทธพิบูล 610200002300000025 -\_ **e** 8 เมื่อ 16 Aug 2018 SURASIT RATTANAPUTTHAPIBOON 610200002300000029 ธนะศักดิ์ พิมสอน Θ --🗩 🐣 เมื่อ 16 Aug 2018 Tanasak Pimson

2.4 เมื่อเลือก 
 จะสามารถดูข้อมูลของผู้สมัครได้ และหากต้องการส่งข้อความถึงผู้สมัครสามารถ
 เลือก 
 โดยข้อความจะถูกส่งไปยังอีเมล ที่ผู้สมัครได้แจ้งไว้ตอนที่ลงทะเบียน

| 54/02/16 อาจารย์ รับสมัครอาจารย์ประจำ คณะครุศาสตร์อุดสาหกรรม 2561/2 |                                         |                                                        |                 |           |       |  |  |  |
|---------------------------------------------------------------------|-----------------------------------------|--------------------------------------------------------|-----------------|-----------|-------|--|--|--|
|                                                                     | รหัสผู้สมัคร                            | ชื่อผู้สมัคร                                           | การชำระ<br>เงิน | คุณสมบัติ | ผลสอบ |  |  |  |
| ۹ 1                                                                 | 610200002300000019<br>เมื่อ 16 Aug 2018 | ปาโมกข์ รัดนตรัยาภิบาล<br>pamok rattanatraiyapibal     | 10 Jun 2018     | -         | -     |  |  |  |
| <mark>\$</mark>                                                     | 610200002300000030<br>เมื่อ 16 Aug 2018 | นพณรรจ์ เนตรสกูลณี<br>nopphanan netsakulnee            | ~               | -         | -     |  |  |  |
| <mark>\$</mark>                                                     | 610200002300000025<br>เมื่อ 16 Aug 2018 | สุรสิทธิ์ รัดนพุทธพีบูล<br>SURASIT RATTANAPUTTHAPIBOON | ~               | -         | -     |  |  |  |
| <mark>@</mark>                                                      | 610200002300000029<br>เมื่อ 16 Aug 2018 | ธนะศักดิ์ พิมสอน<br>Tanasak Pimson                     | 0               | -         | -     |  |  |  |

#### ภาพตัวอย่างการส่งข้อความไปหาผู้สมัคร

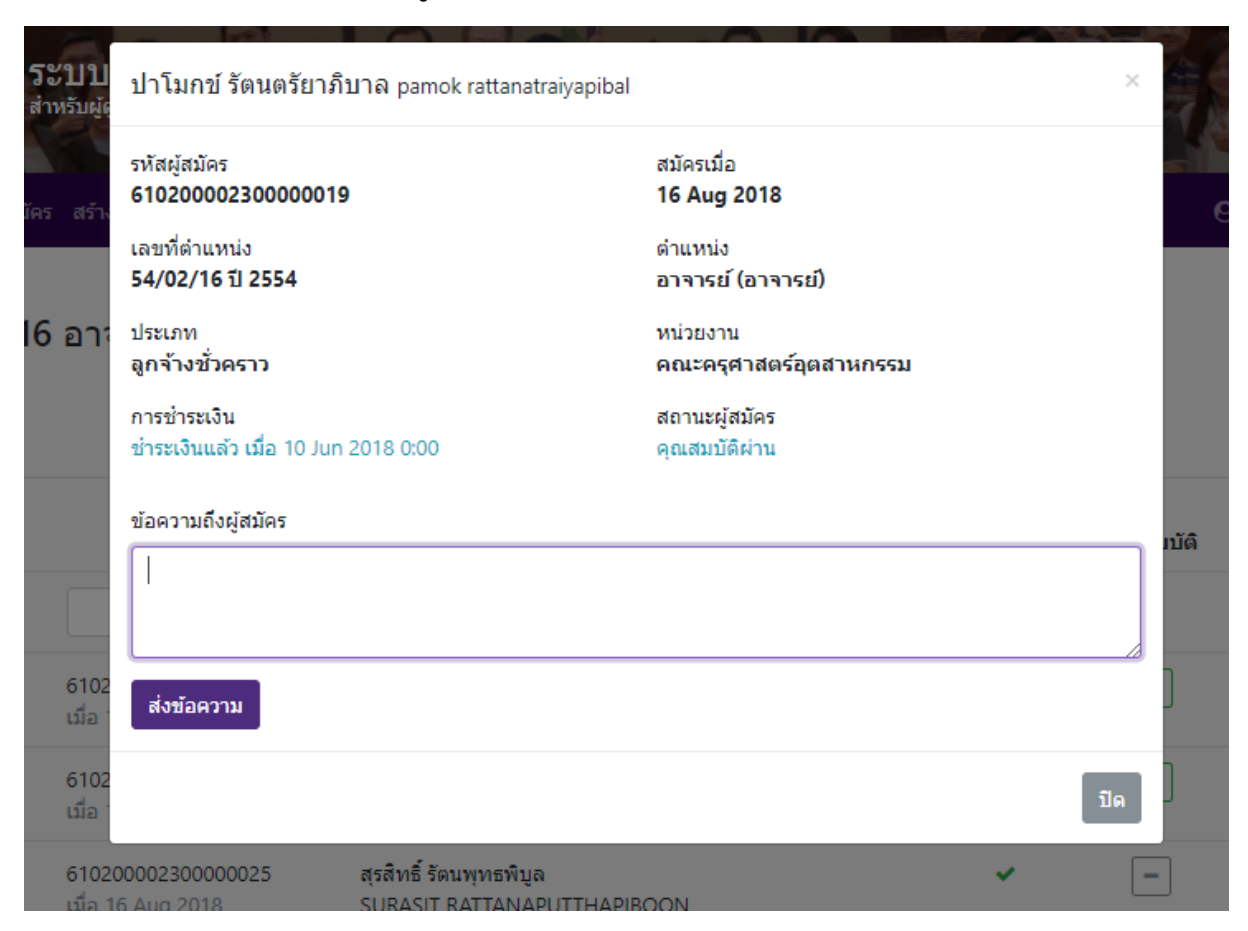

## ภาพตัวอย่างการดูข้อมูลผู้สมัครสอบ

| ระบา<br>ลาหรับะ                         | ธนาภา โตเจริญ thanapha<br>▲ ประวัดผู้สมัคร                                                                                            | tocharoen                                                                                      |                        |
|-----------------------------------------|----------------------------------------------------------------------------------------------------|------------------------------------------------------------------------------------------------|------------------------|
| ประกาศรับสมัคร สงั<br>62/12/16 นัก<br>€ | ประวัติ<br>ชื่อ - สกุล<br>นางสาว ธนาภา โดเจริญ<br>Miss thanapha tocharoo<br>ศาสนา                                                     | สัญชาติ - เชื้อชาติ<br>ไทย - ไทย<br>ก<br>วันเกิด<br>14 1996 ( สี))                             | ⊖ nalumon.t ~          |
| <mark>១</mark> 🗴 610<br>ជាំគ            | พุทธ<br>ความสามารถพิเศษ<br>รทัสประชาชน<br>1129900459498<br>จังหวัดที่ออกบัตร<br>กรุงเทพมหานคร<br>หลักฐานแนบ<br>♥ มัลรประชาชน ♥ พะเบีย | 14 Jul 1986 (บ)<br>สถานภาพสมรส<br>ณ อำเภอ/เขต<br>บางซื้อ<br>วันที่ออกบัตร<br>1 Jan 2011        | มมัติ ผลสอบ            |
| © กองบริหารงานบุคค.                     | อีเมล โทรศัพท์ ที่อยู่<br>อีเมล<br>thanapha.t@rmutp.a<br>c.th<br>ที่อยู่ตามทะเบียนบ้าน<br>ประเทศ<br>ไทย                               | โทรศัพท์<br>062-6914497<br>ที่อยู่<br>39 ช.รัชดา 66 ถ.รัชดาภิเษก วงศ์สว่าง บางชื่อ กรุงเทพมหาเ | ? software@rmutp.ac.th |

2.5 เมื่อผู้สมัครผ่านการสอบคัดเลือกให้ แก้ไข สถานะ "ผลสอบ"

54/02/16 อาจารย์ รับสมัครอาจารย์ประจำ คณะครุศาสตร์อุตสาหกรรม 2561/2

| <b>*</b> |                                         |                                                        |                  |           |       |
|----------|-----------------------------------------|--------------------------------------------------------|------------------|-----------|-------|
|          | รหัสผู้สมัคร                            | ชื่อผู้สมัคร                                           | การขำระ<br>เงิน  | คุณสมบัติ | ผลสอบ |
| ۵        | 610200002300000019<br>เมื่อ 16 Aug 2018 | ปาโมกข์ รัดนดรัยาภิบาล<br>pamok rattanatraiyapibal     | ✓<br>10 Jun 2018 | ~         | -     |
| ۵        | 610200002300000030<br>เมื่อ 16 Aug 2018 | นพณรรจ์ เนตรสกูลณี<br>nopphanan netsakulnee            | ~                | ~         | -     |
| ۵        | 610200002300000025<br>เมื่อ 16 Aug 2018 | สุรสิทธิ์ รัตนพุทธพิบูล<br>SURASIT RATTANAPUTTHAPIBOON | ~                | ~         | -     |
| ۵        | 610200002300000029<br>เมื่อ 16 Aug 2018 | ธนะศักดิ์ พิมสอน<br>Tanasak Pimson                     | Ø                | -         | -     |
| ۵        | 610200002300000031<br>เมื่อ 16 Aug 2018 | ฉัตรขัย ทองศิลป<br>Chatchai Thongsin                   | Ø                | -         | _     |

## ภาพตัวอย่างการเปลี่ยนสถานะ "ผลสอบ"

#### 54/02/16 อาจารย์ รับสมัครอาจารย์ประจำ คณะครุศาสตร์อุตสาหกรรม 2561/2

| ÷                |                                         |                                                        |                  |           |       |
|------------------|-----------------------------------------|--------------------------------------------------------|------------------|-----------|-------|
|                  | รหัสผู้สมัคร                            | ชื่อผู้สมัคร                                           | การชำระ<br>เงิน  | คุณสมบัติ | ผลสอบ |
|                  |                                         |                                                        |                  |           |       |
| <mark>@</mark>   | 610200002300000019<br>ເນື່ອ 16 Aug 2018 | ปาโมกข์ รัตนตรัยาภิบาล<br>pamok rattanatraiyapibal     | ✓<br>10 Jun 2018 | ✓         | ~     |
| <mark>@</mark> 🛔 | 610200002300000030<br>เมื่อ 16 Aug 2018 | นพณรรจ์ เนตรสกูลณี<br>nopphanan netsakulnee            | *                | ~         | _     |
| <mark>@</mark> 🛓 | 610200002300000025<br>เมื่อ 16 Aug 2018 | สุรสิทธิ์ รัตนพุทธพิบูล<br>SURASIT RATTANAPUTTHAPIBOON | *                | _         | _     |
| <mark>@</mark>   | 610200002300000029<br>เมื่อ 16 Aug 2018 | ธนะศักดิ์ พิมสอน<br>Tanasak Pimson                     | 0                | _         | _     |
| <b>@</b>         | 610200002300000031<br>เมื่อ 16 Aug 2018 | ฉัตรชัย ทองศิลป์<br>Chatchai Thongsin                  | Ø                | -         | -     |

#### 3. การแก้ไขประกาศ/เพิ่มเอกสาร

3.1 เลือก 🖸 ตรงประกาศที่ต้องการแก้ไข

| ประกาศรับสมัคร             | สร้างประกาศ รายชื่อผู้สมัคร                 |        | ⊖ nalumon.t 🝷             |
|----------------------------|---------------------------------------------|--------|---------------------------|
| ประกาศรับ<br>+ สร้างประกาศ | สมัครบุคลากร                                |        |                           |
|                            | ประกาศ ≑                                    | รอบ ≑  | วันที่                    |
|                            |                                             |        |                           |
| ٩                          | รับสมัครพนักงานมหาวิทยาลัย 3/2561           | 3/2561 | 5 Nov 2018 - 20 Nov 2018  |
| ٩                          | รับสมัครพนักงานมหาวิทยาลัย 2/2561           | 2/2561 | 5 Nov 2018 - 20 Nov 2018  |
| Q                          | 234234                                      | 2/2561 | 17 Sep 2018 - 25 Sep 2018 |
| Q                          | พนักงานมหาวิทยาลัย                          | 5/2561 | 7 Sep 2018 - 9 Oct 2018   |
| Q                          | รับสมัครอาจารย์ประจำ คณะครุศาสตร์อุตสาหกรรม | 2/2561 | 16 Aug 2018 - 30 Sep 2018 |

#### 3.2 เลือก "แก้ไขประกาศ"

| รับสมัครอาจา<br>< | รย์ประ<br>ทศ | จำ คณะครุศาสตร์อุตส                                      | าหกรรม                                                                  |                                        |
|-------------------|--------------|----------------------------------------------------------|-------------------------------------------------------------------------|----------------------------------------|
| ชื่อเรื่อง        |              | รับสมัครอาจารย์ประจำ คณะ<br>English test                 | ครุศาสตร์อุดสาหกรรม 2/2561                                              |                                        |
| ระหว่างวันที่     |              | 16 Aug 2018 - 30 Sep 20                                  | 18                                                                      |                                        |
| รายละเอียด        |              |                                                          |                                                                         |                                        |
| เอกสารแนบ         |              | ประกาศ (TH) 🛛 🔍 ประกาศ<br>🔦 รายชื่อผู้ผ่านการคัดเลือก (E | r (EN) 🛛 🗞 รายชื่อผู้มีสิทธิ์สอบ (TH) 🗍 🗞 รายชื่อผู้มีสิทธิ์สอบ (<br>N) | (EN) 🔍 จะายชื่อผู้ผ่านการคัดเลือก (TH) |
| สร้างเมื่อ        |              | 16 Aug 2018 โดย pamok                                    | r (สำนักวิทยบริการและเทคโนโลยีสารสนเทศ)                                 |                                        |
| ดำแหน่งที่เปิดรั  | บ            |                                                          |                                                                         |                                        |
| เลขที่ตำแหน่ง     | ปี           | ดำแหน่ง                                                  | หน่วยงาน                                                                | ผู้สมัคร                               |
| 54/02/16          | 2554         | อาจารย์                                                  | คณะครุศาสตร์อุตสาหกรรม                                                  | б                                      |
| 20715             | 2555         | นักวิชาการช่างศิลป                                       | สำนักวิทยบริการและเทคโนโลยีสารสนเทศ                                     | 2                                      |

#### 3.3 สามารถแก้ไขประกาศรับสมัคร, ตำแหน่งที่เปิดรับ

#### แก้ไข ประกาศรับสมัครบุคลากร

| 3                                 |                |   |                                   |           |            |
|-----------------------------------|----------------|---|-----------------------------------|-----------|------------|
| 1. ประกาศรับสมัคร                 |                |   |                                   |           |            |
| ชื่อเรื่อง (TH) *                 |                |   |                                   |           |            |
| รับสมัครอาจารย์ประจำ คณะครุศาส    | เตร์อุตสาหกรรม |   |                                   |           |            |
| ชื่อเรื่อง (EN)                   |                |   |                                   |           |            |
| English test                      |                |   |                                   |           |            |
| รอบ *                             | ปี *           |   | รับสมัครวันที่ *                  | ถึงวัน    | ณี่ *      |
| 2                                 | 2561 (2018)    | • | 16/08/2018                        | <b>61</b> | 30/09/2018 |
| รายละเอียด (TH)                   |                |   |                                   |           |            |
| ₿� ▤▤ё₽                           |                |   |                                   |           |            |
| Insert text here                  |                |   |                                   |           |            |
| รายละเอียด (EN)                   |                |   |                                   |           |            |
| в � ≣ ≡ ≖ ≡                       |                |   |                                   |           |            |
| Insert text here                  |                |   |                                   |           |            |
| ประกาศแนบ (TH)                    |                |   | ประกาศแนบ (EN)                    |           |            |
| 🏷 รูปภาพ, PDF (10MB)              | Browse         |   | 🞥 รูปภาพ, PDF (10MB)              | Brows     | se 💊       |
| รายชื่อผู้มีสิทธิสอบ (TH)         |                |   | รายชื่อผู้มีสิทธิสอบ (EN)         |           |            |
| 🏷 รูปภาพ, PDF (10MB)              | Browse         |   | 📂 รูปภาพ, PDF (10MB)              | Brows     | ie 💊       |
| รายชื่อผู้มีสิทธิสอบสัมภาษณ์ (TH) |                |   | รายชื่อผู้มีสิทธิสอบสัมภาษณ์ (EN) |           |            |
| E siloow DDE (10MR)               | Rrowse         |   | E STOOM DOF (10MR)                | Brows     |            |

# 3.4 เมื่อแก้ไขข้อมูลเสร็จแล้วให้กดปุ่ม "บันทึก"

| 2. ตำแหน่ง  | งที่เปิดรับ (2)                                                                                                    |                                                                 |  |  |
|-------------|----------------------------------------------------------------------------------------------------|-----------------------------------------------------------------|--|--|
| ×           | 1. เลขที่ดำแหน่ง 54/02/16 ปี 2554 <mark>ลูกจ้างชั่วคราว</mark>                                                           | คณะครุศาสตร์อุตสาหกรรม                                          |  |  |
|             | ตำแหน่ง (TH) *                                                                                                    | ดำแหน่ง (EN)                                                    |  |  |
|             | อาจารย                                                                                                    | อาจารย                                                          |  |  |
|             | รายละเอยด (IH)                                                                                                    | รายละเอยด (EN)                                                  |  |  |
|             | B @ = = = =                                                                                                    | B *6 i= = t= b=                                                 |  |  |
|             | Insert text here                                                                                                    | Insert text here                                                |  |  |
| ×           | 2. เลขที่ดำแหน่ง 20715 ปี 2555 พนักงานมนาริทยาลัย<br>นวัดกรรมและเทคโนโลยีการศึกษา งานผลิตสื่อโสดทัศน์<br>ด้วนหน่ง (TH) * | สำนักวิทยบริการและเทคโนโลยีสารสนเทศ กลุ่มพัฒนา<br>ด้วยหม่อ (EN) |  |  |
|             | พาแทนง (17)<br>นักวิชาการช่างสิลป์                                                                                       | ดาแหนง (EN)                                                     |  |  |
|             | รายละเอียด (TH)                                                                                                    | รายละเอียด (EN)                                                 |  |  |
|             | ₿� ו≣ ≔ ≔                                                                                                    | B � \≡ ≡ ⊑ ⊑                                                    |  |  |
|             | Insert text here                                                                                                    | Insert text here                                                |  |  |
|             |                                                                                                    |                                                                 |  |  |
| + เพิ่มข้อว | มูล                                                                                                    |                                                                 |  |  |
|             | 🖺 บันทึก                                                                                                    |                                                                 |  |  |

ตรวจสอบรายชื่อผู้สมัคร
 4.1 เลือกเมนู "รายชื่อผู้สมัคร"

| ประกาศรับสมัคร             | สร้างประกาศ    | รายชื่อผู้สมัคร |                 |        | \varTheta nalumon.t 🝷     |
|----------------------------|----------------|-----------------|-----------------|--------|---------------------------|
| ประกาศรับ<br>+ สร้างประกาศ | มสมัครบุค<br>- | ลากร            |                 |        |                           |
|                            |                |                 | ประกาศ ≑        | รอบ ≑  | วันที                     |
|                            |                |                 |                 |        |                           |
| ٩                          | 234234         |                 |                 | 2/2561 | 17 Sep 2018 - 25 Sep 2018 |
| Q                          | พนักงานมหาวิ   | ทยาลัย          |                 | 5/2561 | 7 Sep 2018 - 9 Oct 2018   |
| Q                          | รับสมัครอาจาร  | ย์ประจำ คณะครุศ | าสตร์อุดสาหกรรม | 2/2561 | 16 Aug 2018 - 30 Sep 2018 |
| Q                          | รับสมัครพนักง  | านมหาวิทยาลัย   |                 | 1/2561 | 15 Aug 2018 - 31 Oct 2018 |

# 4.2 สามารถตรวจสอบจำนวนครั้งการสมัคร

| ประกาศรับสมัคร สร้างประ | กาศ รายชื่อผู้สมัคร                           |                        | ⊖ nalumon.t -  |
|-------------------------|-----------------------------------------------|------------------------|----------------|
| ายชื่อผู้สมัคร          |                                               |                        |                |
| สมัครเมื่อ              | ชื่อ-สกุล ÷                                   | Email ÷                | สมัคร(ครั้ง) ≑ |
| ▲ 24 Aug 2018           | พรรษขล นาคล่ำ<br>Pansachon Narkcham           | pikpik1129@gmail.com   | 2              |
| 30 Oct 2018             | จิรเมธ กัลทวนานนท์<br>JIRAMATH GANVATANONT    | jiramath-g@rmutp.ac.th | 0              |
| 29 Oct 2018             | ธนาภา โดเจริญ<br>thanapha tocharoen           | thanapha.t@rmutp.ac.th | 2              |
| 16 Aug 2018             | ฉัตรชัย ทองศิลป์<br>Chatchai Thongsin         | abcdefg@gmail.com      | 4              |
| 16 Aug 2018             | เพชราภรณ์ เพ็ชรแก้ว<br>Petcharaporn Petchkeaw | meow.petch@gmail.com   | 1              |

# 4.3 หากต้องการตรวจสอบข้อมูลของผู้สมัครให้เลือก 🚺

| ประกาศรับสมัคร สร้างประเ | าาศ รายชื่อผู้สมัคร                           |                        | \varTheta nalumon.t 👻 |
|--------------------------|-----------------------------------------------|------------------------|-----------------------|
| รายชื่อผู้สมัคร          |                                               |                        |                       |
| สมัครเมื่อ               | ชื่อ-สกุล ≎                                   | Email ÷                | สมัคร(ครั้ง) ≑        |
| 24 Aug 2018              | พรรษชล นาคล่ำ<br>Pansachon Narkcham           | pikpik1129@gmail.com   | 2                     |
| 30 Oct 2018              | จิรเมธ กัลทวนานนท์<br>JIRAMATH GANVATANONT    | jiramath-g@rmutp.ac.th | O                     |
| 29 Oct 2018              | ธนาภา โดเจริญ<br>thanapha tocharoen           | thanapha.t@rmutp.ac.th | 2                     |
| 16 Aug 2018              | ฉัตรขัย ทองศิลป์<br>Chatchai Thongsin         | abcdefg@gmail.com      | 4                     |
| 16 Aug 2018              | เพชราภรณ์ เพ็ชรแก้ว<br>Petcharaporn Petchkeaw | meow.petch@gmail.com   | 1                     |

#### ตัวอย่างข้อมูลผู้สมัคร

ประกาศรับสมัคร สร้างประกาศ รายชื่อผู้สมัคร

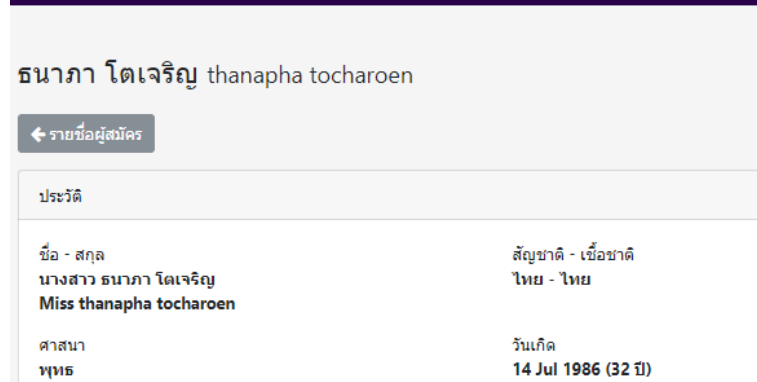

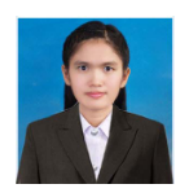

\varTheta nalumon.t 👻

ดวามสามารถพิเศษ

รหัสประชาชน 1129900459498

จังหวัดที่ออกบัตร กรุงเทพมหานคร

หลักฐานแนบ 🗞 บัตรประชาชน 🔌 ทะเบียนบ้าน 14 Jul 1986 (32 ปี) สถานภาพสมรส โสด

ณ อำเภอ/เขต บางชื่อ

วันที่ออกบัตร

1 Jan 2011

อีเมล โทรศัพท์ ที่อยู่ โทรศัพท์ อีเมล thanapha.t@rmutp.ac.th 062-6914497 ที่อยู่ตามทะเบียนบ้าน ประเทศ ที่อยู่ ไทย 39 ช.รัชดา 66 ถ.รัชดาภิเษก วงศ์สว่าง บางชื่อ กรุงเทพมหานคร 10800 ที่อยู่ปัจจุบัน ที่อยู่ ประเทศ